# ЕДИНАЯ ШКОЛЬНАЯ КАРТА

Школьная карта

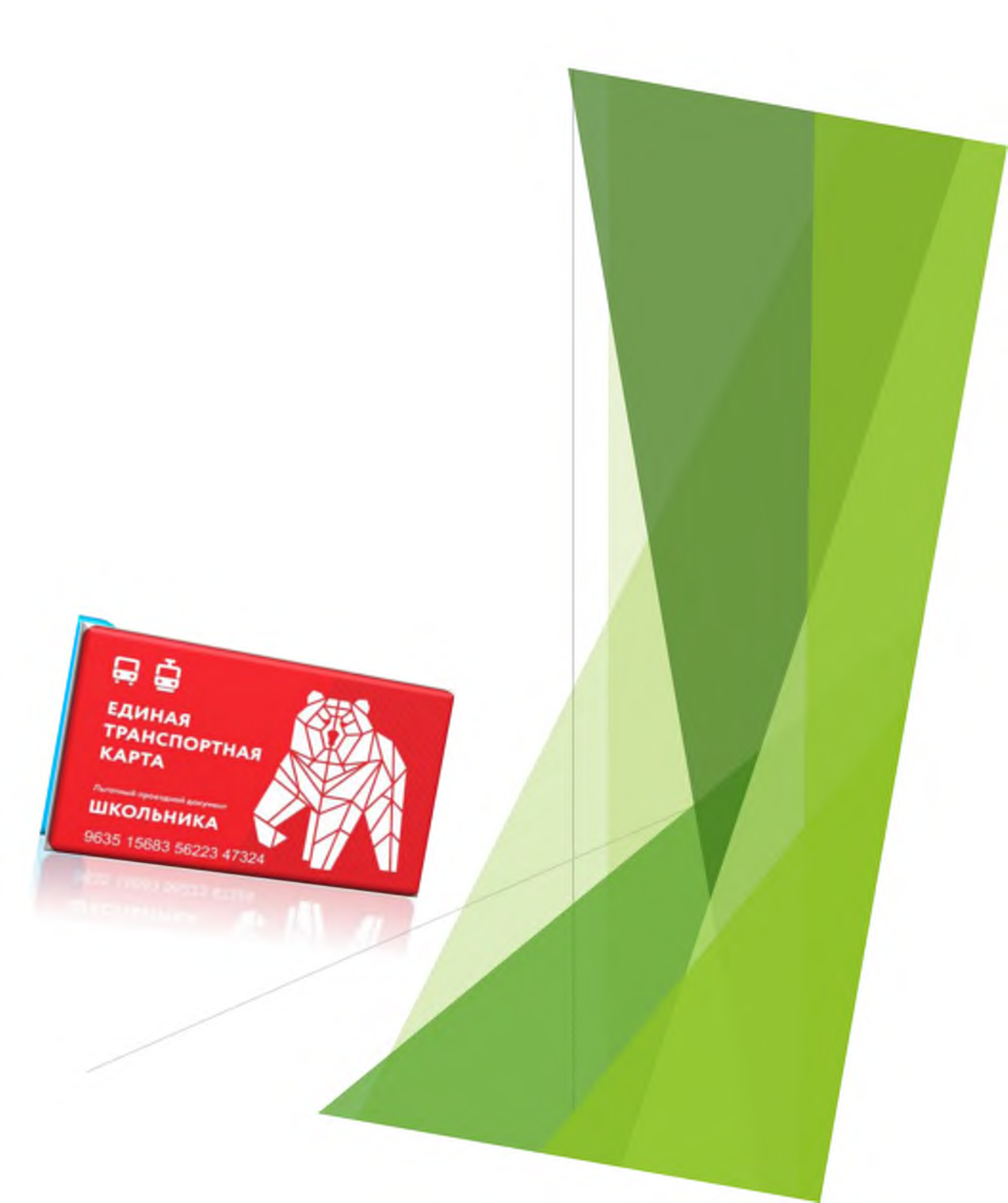

# Функции (услуги) школьной карты

- Контроль доступа на территорию ОУ
- Учет услуг дополнительного образования детей в кружках и секциях
- Оплата школьного питания
- Пользование школьной библиотекой
- Проезд по льготным проездным документам

# Проезд по льготным проездным документам

С 1 сентября 2019 года по школьной карте стала возможной оплата льготного проезда в общественном транспорте.

В начале учебного года всем первоклассникам города Перми была выдана Единая школьная карта, совмещенная с льготным проездным документом.

a 🛓

ТРАНСПОРТНА

Также с 1 сентября 2019 года Единую школьную карту нового образца могут получить все желающие. Для этого необходимо через образовательное учреждение подать следующие документы:

- заявление на замену школьной карты, совмещенной с льготным проездным документом,
- заявление о выдаче транспортной карты школьника,
- согласие на хранение и обработку персональных данных.

# ТАРИФЫ пополнения

### льготного проездного документа

- 60 поездок 720 руб. (возможно последующее дополнительное пополнение на 30 или 60 поездок);
- **90 поездок** 1080 руб. (возможно дополнительное пополнение на 30 поездок);
- 120 поездок 1440 руб. (без возможности последующего дополнительного пополнения).

Для пополнения льготного проездного документа на следующий месяц необходимо: внести денежные средства на лицевой счет ребенка с 21 числа текущего месяца по 20 число месяца, в котором будут осуществляться поездки.

Указанное количество поездок действует в течение одного календарного месяца.

## Операторы школьных карт

| Наименование оператора ШК                                  | Наименование на карте         |
|------------------------------------------------------------|-------------------------------|
| 000 «Бизнес-компетенция», г. Пермь                         | мультипас                     |
| ООО «Западно-Уральская<br>Клиринговая Компания», г. Пермь  | ЗУКК, Первая карта            |
| 000 «Комплексные системы автоматизации», г. Пермь          | AVVA S                        |
| ООО «ИКБ-Расчётные системы»,<br>АКБ «Ижкомбанк», г. Ижевск | Ижкомбанк, Моя школьная карта |
| 000 «Гранд», г. Пермь                                      | Гранд, Кеу Рау                |
| 000 «Универсальная школьная карта»,<br>г. Санкт-Петербург  | УЭШКА                         |

### Мультипас Мультипас ООО «Бизнес-компетенция», г.Пермь wa 201-999-1 мультипас.р M Mynammoc Repres multi\_par История покупок Мультипас школьная карта Текущая карта Вы всегда знаете, что делал ваш ребёнок. будто весь день провели вместе 110776 Карта Поддерживается подключить услугу 3 История покупок 50 58 mc 43 40 11 .... NORONHUTS KAPT школ абонентов секции работы сертификатов патента Текущая карта $\odot$ NE KROTH hauchop 3AE70KHPOBAT Активирована Иеню Оплата питания Оплата проезда Меню школьной столовой на Безналичная оплата питания в Льготный проезд в городском школьной столовой по школьной карте ближайшие дни транспорте по школьной карте Занятия в секциях осещаемость ? Бесплатное посещение Фиксация времени входа и выхода дополнительного образования по

- Заполнить в образовательном учреждении необходимые документы (слайд 3) на получение Единой школьной карты, совмещенной с функцией проезда по ЛПД
- Зайти в личный кабинет родителя https://multi-pas.ru
- Внести денежные средства на лицевой счет ребенка согласно тарифам (слайд 4).
- Выбрать вкладку ТРАНСПОРТ.
- Выбрать пункт ПОДКЛЮЧИТЬ УСЛУГУ, дождаться подтверждения подключения на эл.почту
- Во вкладке ТРАНСПОРТ выбрать пункт ПОПЛНИТЬ КАРТУ
- Пополнить карту на необходимое количество поездок (60, 90 или 120) согласно тарифам (слайд 4).

### Первая карта

### ООО «Западно-Уральская Клиринговая Компания», г. Пермь

|                                                                                       | Первая карта                                                                                                    |                                           |                                   |
|---------------------------------------------------------------------------------------|----------------------------------------------------------------------------------------------------|-------------------------------------------|-----------------------------------|
| <ul> <li>Информация</li> <li>В говом</li> <li>Доголини</li> </ul>                     | арадии Пранспорт • (Э.Успулк • Выблистека • Р.Лимит дачет Влиний кабинет<br>Пологнение баланся<br>Будале вничитилийа при пологнични счета акольной карты.<br>програминой обеспечения списта ПОБСГО питания произведится с ОСНОВНОГО СЧЕТА.<br>приграминой обеспечения раз оплити даталиятельных услуг (СМС, обеспункаеми ПК и до). | ТерваяКарта<br>Выберите услугу            |                                   |
|                                                                                       | 2: Полезные книги МИФа<br>Нозак слидка каждоч неделе С                                                                                                    | Текущий баланс <mark>оруб</mark> Количест | во доступных услуг <mark>о</mark> |
| Номер договора 0020001799<br>Номер тенущей карты 190005/4895 сонист на булиси болости | Номер договора 0020001799<br>Номер тенущей карты 1900054395 <u>Сончесь карту на брита брасот</u>                                                                                                    | К, ссак алемено, у Вас нет дост           | crean yonge                       |

- Заполнить в образовательном учреждении необходимые документы (слайд 3) на получение Единой школьной карты, совмещенной с функцией проезда по ЛПД
- Зайти в личный кабинет родителя http://new-pk.first-card.ru.
- Внести денежные средства на лицевой счет ребенка согласно тарифам (слайд 4).
- Выбрать пункт ТРАНСПОРТ.
- Выбрать необходимое количество поездок (60, 90 или 120).

### **AVVA S** ООО «Комплексные системы автоматизации», г. Пермь

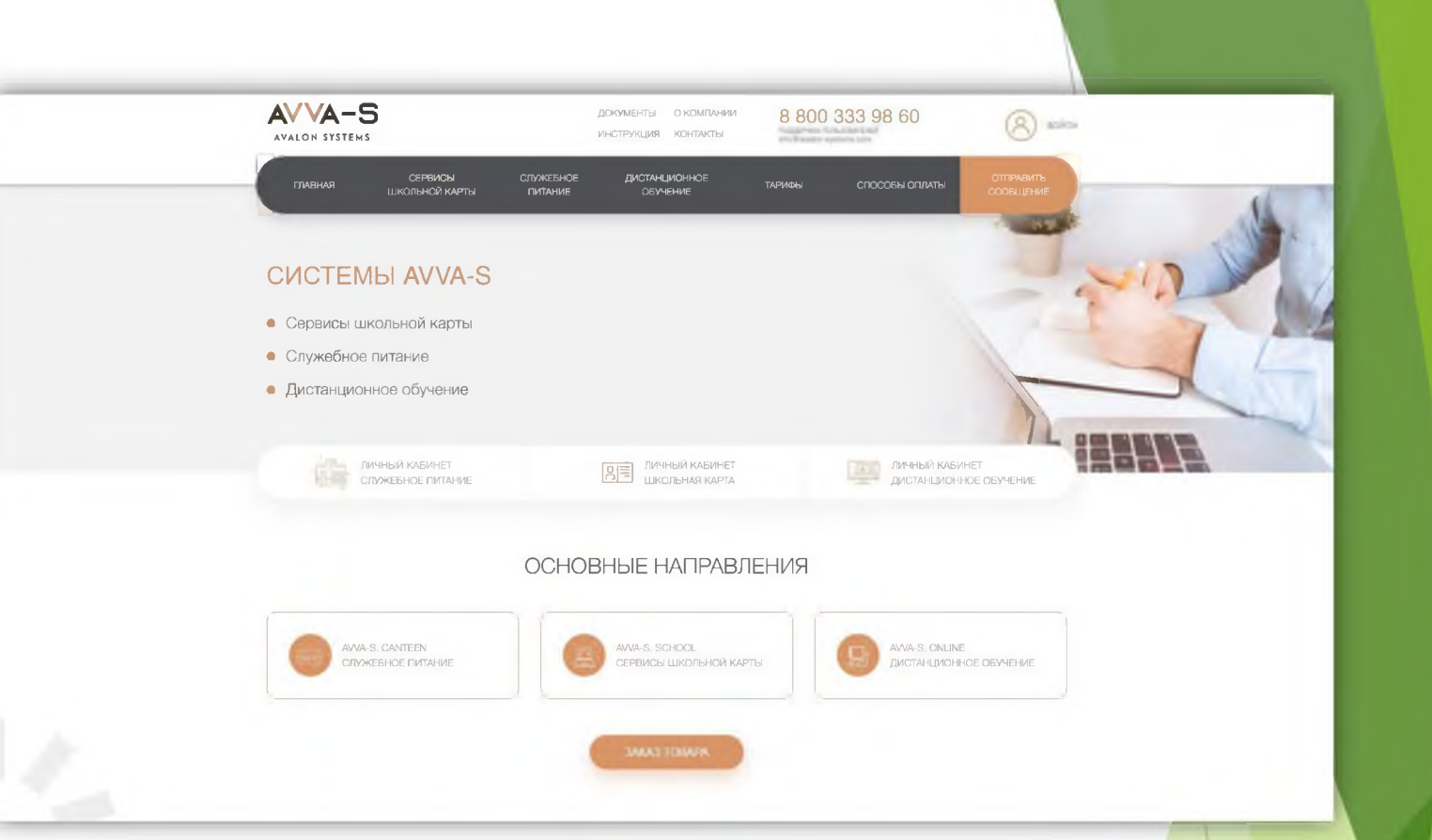

- Заполнить в образовательном учреждении необходимые документы (слайд 3) на получение Единой школьной карты, совмещенной с функцией проезда по ЛПД
- Зайти в личный кабинет родителя http://avalon-systems.com.
- Внести денежные средства на лицевой счет ребенка согласно тарифам (слайд 4).
- Выбрать пункт АКТИВИРОВАТЬ ТРАНСПОРТНУЮ КАРТУ.
- Выбрать необходимое количество поездок (60, 90 или 120).

| Моя школьная         | карта    |
|----------------------|----------|
| ООО «ИКБ-Расчётные с | истемы», |
| АКБ «Ижкомбанк», г.  | Ижевск   |

| Регистрация События                                                                                                    | AND WIMROWOARK", I. VIMCBER                                                                                      |
|----------------------------------------------------------------------------------------------------|----------------------------------------------------------------------------------------------------|
| О Логородиная сото в Вниманию жителей г.<br>Воткинска, использующих<br>услугу "Умный школьный<br>проездной "!            | 5 5                                                                                                    |
|                                                                                                    | Анна не Шеходика карта то ваход на имайм<br>Баланс: 147.60 руб. и то вакод на имайм<br>Питание и столовой 83 руб |
| риложения для смартфона: Мы в соцсетях: Вопросы и ответы<br>Загрузить для iOS Загрузить для Android ССС Видеопрезентация | рыспортная                                                                                                    |
| AND ANDER                                                                                                    | Услуги<br>720 гоб. ОПИНИТА                                                                                       |
|                                                                                                    | 90 поездок 1080 руб. ОПЛАТИТЬ                                                                                    |
|                                                                                                    | 120 поездак 1440 руб. оплитить                                                                                   |
|                                                                                                    | 30 noestore 300 byo Cunris                                                                                       |
| Организовать безналичную Обеспечить доступ в школу и Контролировать родителю Оплачивать школьникам                       |                                                                                                    |
|                                                                                                    |                                                                                                    |

- Заполнить в образовательном учреждении необходимые документы (слайд 3) на получение Единой школьной карты, совмещенной с функцией проезда по ЛПД
- Зайти в личный кабинет родителя https://www.myschoolcard.ru.
- Внести денежные средства на лицевой счет ребенка согласно тарифам (слайд 4).
- Выбрать пункт ТРАНСПОРТ.
- Выбрать необходимое количество поездок (60, 90 или 120).

| КЕҮ РАҮ<br>ООО «Гранд», г. Пермь                            | KEY-PA<br>H - 7 [M4] 200 70 U<br>Deserver/1979great.or                                                                                                    |
|-------------------------------------------------------------|----------------------------------------------------------------------------------------------------|
| СЕУ-РАУ РОДИТЕЛЯМ УЧЕНИКАМ ШКОЛАМ О ПРОЕКТЕ ОПЛАТА / УСЛУГИ | контакты ғад новости                                                                                                    |
| Главная » Вход                                              |                                                                                                    |
| Договор или почта                                           | Perman     Parame      Parame      Pa |
| Пароль                                                      | Баряжая     Такинспортных такия. Під не дает права на бесплайный провоз багана.     Пык посадке в запобус или трамовай пассанир облоні предывить кондипору проездной     документ и документ, представлющий право на толучение проездного документа.     Для покулки тольцан на транспортную карту необходню наличее денежных содугте на                                                                                                    |
| Регистрация<br>Забыли пароль? Войти                         | ницирован счите шилільной картыс ребенка.<br>Навер картыс<br>Дополниительную информацию можно получить на сайте депаутанните дорог и траноторли.                                                                                                    |
| Запомнить меня                                              | Доступные услуги                                                                                                    |
|                                                             | 60 поездок 90 поездок 120 поездок<br>720 F 1080 F 1440 F                                                                                                    |

- Заполнить в образовательном учреждении необходимые документы (слайд 3) на получение Единой школьной карты, совмещенной с функцией проезда по ЛПД.
- Зайти в личный кабинет родителя https://key-pay.ru.
- Внести денежные средства на лицевой счет ребенка согласно тарифам (слайд 4).
- Выбрать пункт АКТИВИРОВАТЬ КАРТУ.
- В пункте ДОСТУПНЫЕ УСЛУГИ выбрать ПОКАЗАТЬ УСЛУГИ
- Выбрать необходимое количество поездок (60, 90 или 120).

### УЭШКА

ООО «Универсальная школьная карта», г. Санкт-Петербург

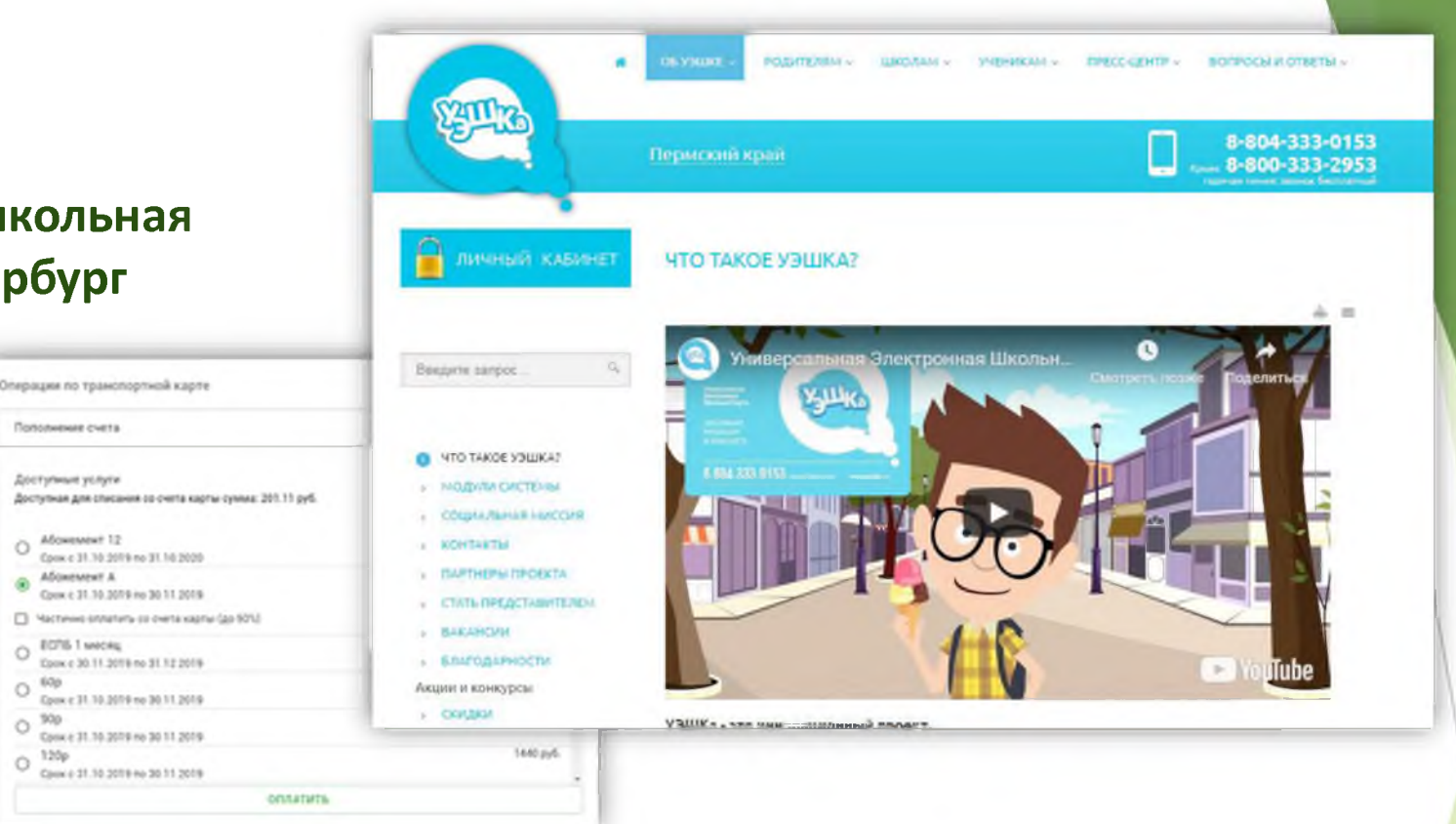

Для активации функции льготного проездного документа школьной карты необходимо:

- Заполнить в образовательном учреждении необходимые документы (слайд 3) на получение Единой школьной карты, совмещенной с функцией проезда по ЛПД
- Зайти в личный кабинет родителя https://ueshka.ru.

O 600

Ô.

Ô.

- Внести денежные средства на лицевой счет ребенка согласно тарифам (слайд 4).
- Выбрать раздел ПРОФИЛЬ.
- В графе ТРАНСПОРТНАЯ КАРТА выбрать ОПЕРАЦИИ.
- Выбрать необходимое количество поездок (60, 90 или 120). •

## Дополнительная информация

Портал «Транспортная карта» https://t-karta.ru/perm

По возникающим вопросам обращайтесь в службу поддержки операторов школьных карт по контактам, указанным на карте или в личном кабинете